## Průvodce kvalitou tisku

Pokud tyto rady nepomohou vyřešit váš problém, kontaktujte zákaznickou podporu. Je možné, že některou část tiskárny je nutné upravit nebo vyměnit.

## Znaky mají zubaté nebo nestejné okraje

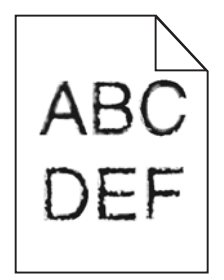

Pokud používáte stažená písma, ověřte, zda jsou písma podporovaná tiskárnou, hostitelským počítačem a softwarovým programem.

## Oříznuté obrázky

Zkuste jeden nebo více následujících kroků:

## **Z**KONTROLUJTE VODÍTKA

Přesuňte vodítka šířky a délky v zásobníku do správné polohy pro formát vloženého papíru.

### ZKONTROLUJTE NASTAVENÍ FORMÁTU PAPÍRU

Ověřte, zda nastavení formátu papíru odpovídá papíru, který je založený v zásobníku:

- 1 Na ovládacím panelu tiskárny zkontrolujte nastavení formátu papíru v nabídce Papír.
- 2 Před odesláním úlohy k tisku určete správné nastavení formátu:
  - Uživatelé Windows určí formát ve vlastnostech tisku.
  - Uživatelé počítačů Macintosh určí formát v dialogovém okně Nastavení strany.

### Na výtisku se objevuje šedé pozadí

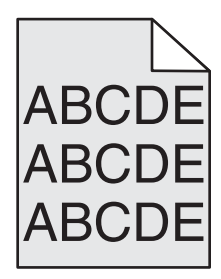

Zkuste jeden nebo více z následujících postupů:

#### ZKONTROLUJTE SYTOST POZADÍ NEBO NASTAVENÍ ODSTRANĚNÍ POZADÍ.

- Upravte nastavení sytosti na světlejší.
- Zvyšte nastavení odstranění pozadí.

#### ZKONTROLUJTE, ZDA NĚKTERÁ TISKOVÁ NEBO TONEROVÁ KAZETA NENÍ OPOTŘEBOVANÁ NEBO VADNÁ.

Vyměňte opotřebovanou nebo vadnou kazetu.

#### Nesprávné okraje

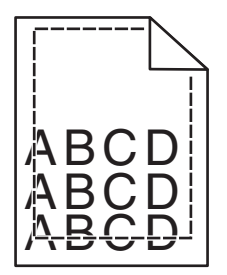

Zde jsou možná řešení. Zkuste jeden nebo více následujících kroků:

#### ZKONTROLUJTE VODÍTKA PAPÍRU

Přesuňte vodítka v zásobníku do správné polohy pro formát vloženého papíru.

#### ZKONTROLUJTE NASTAVENÍ FORMÁTU PAPÍRU

Ověřte, zda nastavení formátu papíru odpovídá papíru, který je založený v zásobníku:

- 1 Na ovládacím panelu tiskárny zkontrolujte nastavení formátu papíru v nabídce Papír.
- 2 Před odesláním úlohy k tisku určete správné nastavení formátu:
  - Uživatelé Windows určí formát ve vlastnostech tisku.
  - Uživatelé počítačů Macintosh určí formát v dialogovém okně Nastavení strany.

## Na výtisku se objevuje světle barevná čára, bílá čára anebo čára nesprávné barvy

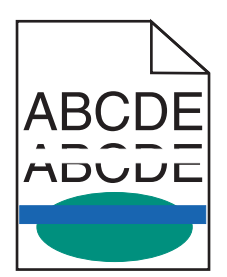

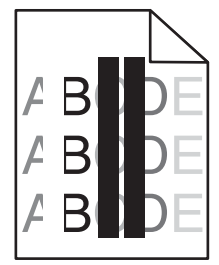

Zkuste jeden nebo více z následujících postupů:

### ZKONTROLUJTE, ZDA NĚKTERÁ TISKOVÁ NEBO TONEROVÁ KAZETA NENÍ VADNÁ.

Vyměňte opotřebovanou nebo vadnou kazetu.

Další informace najdete na listu s pokyny, který byl dodán s náhradním dílem.

#### ZKONTROLUJTE, ZDA NENÍ VADNÝ PŘENOSOVÝ MODUL.

Vyměňte vadný přenosový modul.

Další informace najdete na listu s pokyny, který byl dodán s náhradním dílem.

## Zvlněný papír

Zkuste jeden nebo více z následujících postupů:

#### ZKONTROLUJTE NASTAVENÍ TYPU A GRAMÁŽE PAPÍRU.

Ujistěte se, že nastavení typu papíru a gramáže odpovídají papíru vloženému v zásobníku nebo podavači:

- 1 Na ovládacím panelu tiskárny zkontrolujte nastavení typu a gramáže papíru v nabídce Papír.
- 2 Před odesláním tiskové úlohy zadejte správné nastavení typu papíru:
  - V systému Windows zadejte typ papíru v okně Vlastnosti tisku.
  - V systému Macintosh zadejte typ papíru v dialogovém okně Tisk.

#### VLOŽTE PAPÍR Z NOVÉHO BALENÍ.

Papír zvlhnul kvůli vysoké vlhkosti prostředí. Před použitím mějte papír uložen v originálním obalu.

#### Chyby tisku

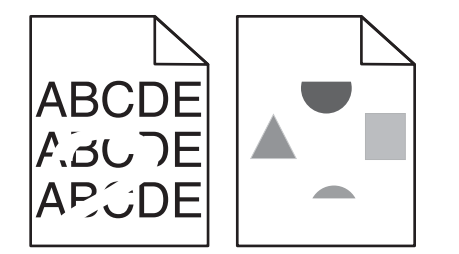

Zkuste jeden nebo více z následujících postupů:

#### VLOŽTE PAPÍR Z NOVÉHO BALENÍ.

Papír mohl zvlhnout kvůli vysoké vlhkosti prostředí. Před použitím mějte papír uložen v originálním obalu.

#### ZKONTROLUJTE NASTAVENÍ TYPU A GRAMÁŽE PAPÍRU.

Ujistěte se, že nastavení typu papíru a gramáže odpovídají papíru vloženému v zásobníku nebo podavači:

- 1 Na ovládacím panelu tiskárny zkontrolujte nastavení typu a gramáže papíru v nabídce Papír.
- 2 Před odesláním tiskové úlohy zadejte správné nastavení typu papíru:
  - V systému Windows zadejte typ papíru v okně Vlastnosti tisku.
  - V systému Macintosh zadejte typ papíru v dialogovém okně Tisk.

## NEPOUŽÍVEJTE PAPÍR S HRUBÝM POVRCHEM.

## ZKONTROLUJTE, ZDA NĚKTERÁ TISKOVÁ NEBO TONEROVÁ KAZETA NENÍ VADNÁ.

Vyměňte opotřebovanou nebo vadnou kazetu.

#### ZKONTROLUJTE, ZDA NENÍ VADNÝ PŘENOSOVÝ MODUL.

Vyměňte vadný přenosový modul.

Další informace najdete na listu s pokyny, který byl dodán s náhradním dílem.

#### ZKONTROLUJTE, ZDA ZAPÉKAČ NENÍ VADNÝ.

Vyměňte vadný zapékač.

Další informace najdete na listu s pokyny, který byl dodán s náhradním dílem.

## Tisk je příliš tmavý

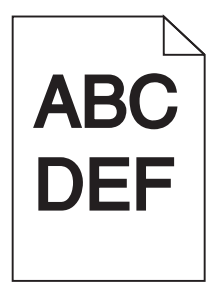

Zkuste jeden nebo více z následujících postupů:

#### ZKONTROLUJTE NASTAVENÍ SYTOSTI, JASU A KONTRASTU.

- V nabídce Kvalita na ovládacím panelu tiskány vyberte pro tato nastavení nižší hodnotu.
- Uživatelé systému Windows tato nastavení změní v nabídce Vlastnosti tisku.
- Uživatelé se systémem Macintosh:
  - 1 Zvolte nabídku Soubor >Tisk.
  - 2 V místní nabídce možností tisku zvolte položku Funkce tiskárny.
  - 3 Zvolte nižší hodnotu nastavení sytosti toneru, jasu a kontrastu.

#### VLOŽTE PAPÍR Z NOVÉHO BALENÍ.

Papír mohl zvlhnout kvůli vysoké vlhkosti prostředí. Před použitím mějte papír uložen v originálním obalu.

## NEPOUŽÍVEJTE PAPÍR S HRUBÝM POVRCHEM.

## ZKONTROLUJTE NASTAVENÍ TYP PAPÍRU.

Ujistěte se, že nastavený typ papíru odpovídá papíru, který je vložen do zásobníku nebo podavače:

- Na ovládacím panelu tiskárny zkontrolujte nastavení typu papíru v nabídce Papír.
- V systému Windows zkontrolujte toto nastavení ve Vlastnostech tisku.
- V systému Macintosh zkontrolujte nastavení v dialogovém okně Tisk.

## Tisk je příliš světlý

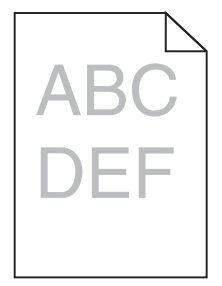

Zkuste jeden nebo více z následujících postupů:

#### ZKONTROLUJTE NASTAVENÍ SYTOSTI, JASU A KONTRASTU.

Nastavení Sytost toneru je nastaveno na příliš světlé hodnoty, nastavení Jas je nastaveno na příliš světlé hodnoty nebo je hodnota nastavení Kontrast příliš nízká.

- Tato nastavení změňte v nabídce Kvalita na ovládacím panelu tiskárny.
- Uživatelé systému Windows tato nastavení změní v nabídce Vlastnosti tisku.
- Uživatelé se systémem Macintosh:
  - 1 Zvolte nabídku Soubor >Tisk.
  - 2 V místní nabídce možností tisku zvolte položku Funkce tiskárny.
  - 3 Zvolte vyšší hodnotu nastavení sytosti toneru, jasu a kontrastu.

#### VLOŽTE PAPÍR Z NOVÉHO BALENÍ.

Papír mohl zvlhnout kvůli vysoké vlhkosti prostředí. Před použitím mějte papír uložen v originálním obalu.

#### NEPOUŽÍVEJTE PAPÍR S HRUBÝM POVRCHEM.

#### ZKONTROLUJTE NASTAVENÍ TYP PAPÍRU.

Ujistěte se, že nastavený typ papíru odpovídá papíru, který je vložen do zásobníku nebo podavače:

- Na ovládacím panelu tiskárny zkontrolujte nastavení typu papíru v nabídce Papír.
- V systému Windows zkontrolujte toto nastavení ve Vlastnostech tisku.
- V systému Macintosh zkontrolujte nastavení v dialogovém okně Tisk.

#### ZKONTROLUJTE, ZDA V TISKOVÉ NEBO TONEROVÉ KAZETĚ NEDOCHÁZÍ TONER.

**1** Vyjměte kazetu.

Výstraha—nebezpečí poškození: Dávejte pozor a nedotýkejte se bubnu fotoválce. Učiníte-li tak, můžete ovlivnit kvalitu tisku budoucích tiskových úloh.

- 2 Důkladně kazetu několikrát protřepejte do stran a zepředu dozadu, aby se v ní toner rovnoměrně rozmístil.
- **3** Znovu vložte tiskovou kazetu.

**Poznámka:** Pokud se kvalita tisku nezlepší, vyměňte kazetu barvy, která se netiskne.

#### Kontaktujte zákaznickou podporu.

Pokud problém přetrvává, může tiskárna vyžadovat servis.

### Tiskárna tiskne prázdné stránky

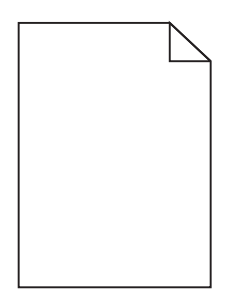

Zkuste jeden nebo více z následujících postupů:

#### ZKONTROLUJTE, ZDA NA TISKOVÉ NEBO TONEROVÉ KAZETĚ NEZŮSTAL ŽÁDNÝ BALICÍ MATERIÁL.

Vyjměte kazetu a ověřte, zda je balicí materiál řádně odstraněn. Nainstalujte kazetu.

#### ZKONTROLUJTE, ZDA V TISKOVÉ NEBO TONEROVÉ KAZETĚ NEDOCHÁZÍ TONER.

1 Vyjměte kazetu.

Výstraha—nebezpečí poškození: Dávejte pozor a nedotýkejte se bubnu fotoválce. Učiníte-li tak, můžete ovlivnit kvalitu tisku budoucích tiskových úloh.

- 2 Důkladně kazetu několikrát protřepejte do stran a zepředu dozadu, aby se v ní toner rovnoměrně rozmístil.
- 3 Znovu vložte tiskovou kazetu.

Poznámka: Pokud se kvalita tisku nezlepší, vyměňte kazetu barvy, která se netiskne.

#### Kontaktujte zákaznickou podporu.

Pokud problém přetrvává, může tiskárna vyžadovat servis.

**Průvodce kvalitou tisku** Stránka 7 z 13

#### Na výtisku se zobrazují opakované vady

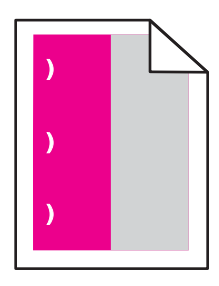

Zkuste jeden nebo více z následujících postupů:

#### VYMĚŇTE TISKOVOU NEBO TONEROVOU KAZETU.

Vyměňte kazetu barvy, která se tiskne s opakovanými vadami, pokud se vady objevují v následujících rozestupech:

- po 33 mm (1,30 palce) stránky
- po 35,3 mm (1,39 palce) stránky

### VYMĚŇTE FOTOVÁLEC.

Vyměňte fotoválec barvy, která se tiskne s opakovanými vadami, pokud se vady objevují v následujících rozestupech:

- po 28,3 mm (1,11 palce) stránky
- po 72,4 mm (2,85 palce) stránky

### VYMĚŇTE ZAPÉKAČ.

Vyměňte zapékač, pokud se vady tisku objevují v následujících rozestupech:

- po 47,4 mm (1,87 palce) stránky
- po 94,8 mm (3,73 palce) stránky
- po 113 mm (4,45 palce) stránky

### Na výtisku se zobrazují "duchové"

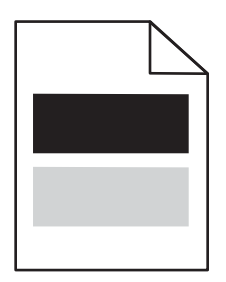

## ZKONTROLUJTE NASTAVENÍ TYPU A GRAMÁŽE PAPÍRU.

Ujistěte se, že nastavení typu papíru a gramáže odpovídají papíru vloženému v zásobníku:

- 1 Na ovládacím panelu tiskárny zkontrolujte nastavení typu a gramáže papíru v nabídce Papír.
- 2 Před odesláním úlohy k tisku zadejte správné nastavení typu papíru:
  - V systému Windows zadejte typ papíru v okně Vlastnosti tisku.
  - V systému Macintosh zadejte typ papíru v dialogovém okně Tisk.

#### ZKONTROLUJTE, ZDA NENÍ VADNÝ FOTOVÁLEC.

Vyměňte vadný fotoválec.

#### ZKONTROLUJTE, ZDA V TISKOVÉ NEBO TONEROVÉ KAZETĚ NEDOCHÁZÍ TONER.

**1** Vyjměte kazetu.

Výstraha—nebezpečí poškození: Dávejte pozor a nedotýkejte se bubnu fotoválce. Učiníte-li tak, můžete ovlivnit kvalitu tisku budoucích tiskových úloh.

- 2 Důkladně kazetu několikrát protřepejte do stran a zepředu dozadu, aby se v ní toner rovnoměrně rozmístil.
- **3** Znovu vložte tiskovou kazetu.

Poznámka: Pokud se kvalita tisku nezlepšila, vyměňte kazetu.

#### Kontaktujte zákaznickou podporu.

Pokud problém přetrvává, může tiskárna vyžadovat servis.

## Šikmý tisk

#### ZKONTROLUJTE VODICÍ LIŠTY.

Přesuňte lišty v zásobníku tak, aby odpovídaly velikosti vloženého papíru.

#### ZKONTROLUJTE PAPÍR.

Zkontrolujte, zda používáte papír, který odpovídá technickým parametrům tiskárny.

## Při tisku se objevují stránky vytištěné jednou barvou nebo celé černé

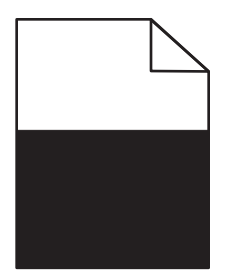

#### ZKONTROLUJTE, ZDA FOTOVÁLEC NENÍ VADNÝ A ZDA JE SPRÁVNĚ NAINSTALOVANÝ.

Vyjměte a znovu nainstalujte fotoválec. Pokud problém přetrvává, bude zřejmě nutné fotoválec vyměnit.

#### ZKONTROLUJTE, ZDA JSOU SPRÁVNĚ INSTALOVÁNY TISKOVÉ NEBO TONEROVÉ KAZETY A NEJSOU VADNÉ

#### NEBO V NICH NEDOCHÁZÍ TONER.

• Vyjměte kazety, zatřeste s nimi ze strany na stranu, aby se přerozdělil toner, a pak je znovu nainstalujte.

Výstraha—nebezpečí poškození: Dávejte pozor a nedotýkejte se bubnu fotoválce. Učiníte-li tak, můžete ovlivnit kvalitu tisku budoucích tiskových úloh.

• Znovu vložte kazety.

Poznámka: Pokud se kvalita nezlepšila, vyměňte kazety.

#### Kontaktujte zákaznickou podporu.

Pokud problém přetrvává, může tiskárna vyžadovat servis.

#### Na výtisku se objevují vodorovné pruhované čáry

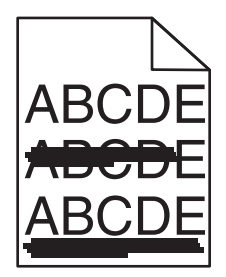

Zkuste jeden nebo více z následujících postupů:

#### VYBERTE JINÝ ZÁSOBNÍK NEBO PODAVAČ.

- Na ovládacím panelu tiskárny přejděte na: Nabídka Papír >Výchozí zdroj > vyberte zásobník nebo podavač >Odeslat
- V systému Windows vyberte zdroj papíru v nabídce Vlastnosti tisku.
- V systému Macintosh vyberte zdroj papíru v dialogovém okně Tisk a místních nabídkách.

## ZKONTROLUJTE, ZDA NĚKTERÁ TISKOVÁ NEBO TONEROVÁ KAZETA NENÍ OPOTŘEBOVANÁ, VADNÁ NEBO PRÁZDNÁ.

Opotřebovanou, vadnou či prázdnou kazetu vyměňte.

Průvodce kvalitou tisku Stránka 10 z 13

## Na výtisku se objevují svislé pruhované čáry

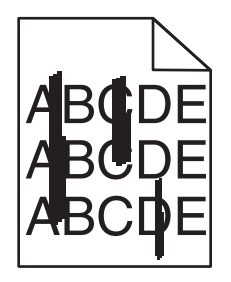

Zkuste jeden nebo více z následujících postupů:

#### VYBERTE JINÝ ZÁSOBNÍK NEBO PODAVAČ.

- Na ovládacím panelu tiskárny přejděte na:
  - Nabídka Papír >Výchozí zdroj > vyberte zásobník nebo podavač >Odeslat
- V systému Windows vyberte zdroj papíru v nabídce Vlastnosti tisku.
- V systému Macintosh vyberte zdroj papíru v dialogovém okně Tisk a místních nabídkách.

# ZKONTROLUJTE, ZDA NĚKTERÁ TISKOVÁ NEBO TONEROVÁ KAZETA NENÍ OPOTŘEBOVANÁ, VADNÁ NEBO PRÁZDNÁ.

Opotřebovanou, vadnou či prázdnou kazetu vyměňte.

#### ZKONTROLUJTE, ZDA PŘENOSOVÝ MODUL NENÍ OPOTŘEBOVANÝ NEBO VADNÝ.

Vyměňte opotřebovaný nebo vadný přenosový modul.

## Na stránce se vyskytují tonerové šmouhy nebo stíny na pozadí

Zkuste jeden nebo více z následujících postupů:

## ZKONTROLUJTE, ZDA JE TISKOVÁ NEBO TONEROVÁ KAZETA NAINSTALOVÁNA SPRÁVNĚ A ZDA NENÍ VADNÁ.

Vadnou tiskovou nebo tonerovou kazetu znovu nainstalujte anebo vyměňte.

#### ZKONTROLUJTE, ZDA PŘENOSOVÝ MODUL NENÍ OPOTŘEBOVANÝ NEBO VADNÝ.

Vyměňte opotřebovaný nebo vadný přenosový modul.

#### ZKONTROLUJTE, ZDA NENÍ OPOTŘEBOVANÝ NEBO VADNÝ FOTOVÁLEC.

Vyměňte vadný nebo opotřebovaný fotoválec.

### ZKONTROLUJTE, ZDA ZAPÉKAČ NENÍ OPOTŘEBOVANÝ NEBO VADNÝ.

Opotřebovaný nebo vadný zapékač vyměňte.

#### ZKONTROLUJTE, ZDA BYLA V POSLEDNÍ DOBĚ PROVEDENA KALIBRACE TISKÁRNY.

V nabídce Kvalita vyberte položku Úprava barev.

#### **Z**KONTROLUJTE, ZDA APLIKACE NEZADALA BÍLÉ POZADÍ.

Zkontrolujte nastavení aplikace.

#### ZKONTROLUJTE, ZDA V CESTĚ PAPÍRU NENÍ TONER.

Kontaktujte zákaznickou podporu.

## Toner se stírá z papíru

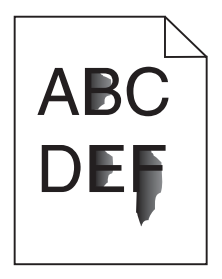

Zkuste jeden nebo více z následujících postupů:

#### ZKONTROLUJTE NASTAVENÍ TYPU A GRAMÁŽE PAPÍRU.

Ujistěte se, že nastavení typu papíru a gramáže odpovídají papíru vloženému v zásobníku nebo podavači:

- 1 Na ovládacím panelu tiskárny zkontrolujte nastavení typu a gramáže papíru v nabídce Papír. Změňte gramáž papíru z normální na vysokou.
- 2 Před odesláním tiskové úlohy zadejte správné nastavení typu papíru:
  - V systému Windows zadejte typ papíru v okně Vlastnosti tisku.
  - V systému Macintosh zadejte typ papíru v dialogovém okně Tisk.

#### ZKONTROLUJTE NASTAVENÍ POVRCHU PAPÍRU.

Ujistěte se, že nastavení povrchu papíru v nabídce Papír na ovládacím panelu tiskárny odpovídá papíru založenému v zásobníku nebo podavači. Pokud je to nutné, změňte texturu papíru z normální na hrubou.

#### ZKONTROLUJTE, ZDA ZAPÉKAČ NENÍ OPOTŘEBOVANÝ NEBO VADNÝ.

Opotřebovaný nebo vadný zapékač vyměňte. Další informace najdete na listu s pokyny, který byl dodán s náhradním dílem.

Průvodce kvalitou tisku Stránka 12 z 13

## Částečky toneru na výtisku

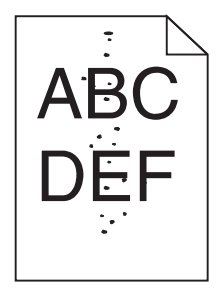

Zkuste jeden nebo více z následujících postupů:

#### ZKONTROLUJTE, ZDA NĚKTERÁ TISKOVÁ NEBO TONEROVÁ KAZETA NENÍ OPOTŘEBOVANÁ NEBO VADNÁ.

Vyměňte opotřebovanou nebo vadnou kazetu.

#### ZKONTROLUJTE, ZDA V CESTĚ PAPÍRU NENÍ TONER.

#### Kontaktujte zákaznickou podporu.

Pokud problém přetrvává, může tiskárna vyžadovat servis.

## Kvalita tisku na průhlednou fólii je špatná

Vyzkoušejte jeden či více následujících kroků:

### ZKONTROLUJTE PRŮHLEDNÉ FÓLIE

Používejte pouze průhledné fólie splňující specifikace tiskárny.

### **O**VĚŘTE NASTAVENÍ TYPU PAPÍRU

Nastavte typ papíru na průhlednou fólii.

- **1** Na ovládacím panelu tiskárny zkontrolujte nastavení typu papíru v nabídce Papír.
- 2 Před odesláním tiskové úlohy zadejte správné nastavení typu:
  - Uživatelé Windows určí druh ve vlastnostech tisku (Print Properties).
  - Uživatelé počítačů Macintosh určí typ v dialogovém okně tisku.

Průvodce kvalitou tisku Stránka 13 z 13

## Nerovnoměrná hustota tisku

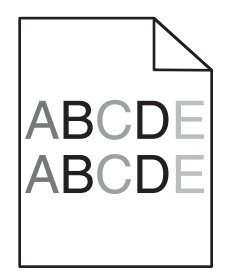

## ZKONTROLUJTE, ZDA NĚKTERÁ TISKOVÁ NEBO TONEROVÁ KAZETA NENÍ OPOTŘEBOVANÁ NEBO VADNÁ.

Vyměňte opotřebovanou nebo vadnou kazetu.